# PRÁCTICA 3 Planificación de procesos

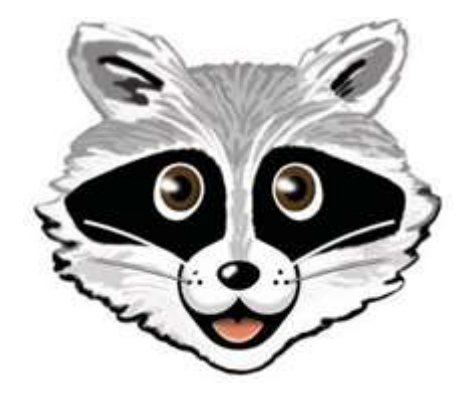

VERSIÓN BETA

Adaptación (P. P. López) para Windows de practica3.pdf (P. Carazo)

## ÍNDICE

| 1 | OBJETIVOS                                | 3  |
|---|------------------------------------------|----|
| 2 | ENUNCIADO                                | 3  |
| 3 | JUGANDO CON LA POLÍTICA DE PLANIFICACIÓN | 3  |
| 4 | PRIMERA APROXIMÁCIÓN                     | 23 |
| 5 | UNA SOLUCIÓN MÁS ADECUADA                | 24 |
| 6 | PUNTUACIÓN                               | 25 |

### 1 OBJETIVOS

Los objetivos de esta práctica son:

- Entender la política de planificación de procesos de MINIX
- Modificar la política de planificación de procesos de MINIX

#### 2 ENUNCIADO

Lo que se pide en esta práctica es modificar la estrategia de planificación de procesos de MINIX 3 (transparencia 86 de <u>procesos.ppt</u>) atendiendo a los criterios siguientes:

- 1. La política de planificación <u>no debe modificar la prioridad de un proceso</u> (sí podría modificarla algún comando externo al planificador)
- 2. En el momento de determinar qué proceso debe ejecutarse, <u>se seleccionará uno de la lista más prioritaria no vacía</u> (no cambia con respecto a MINIX 3)
- Dentro de una lista, en lugar de aplicar turno circular, <u>debe seleccionarse al proceso con</u> <u>mayor antigüedad en el sistema</u>, considerando su edad como el tiempo transcurrido desde el momento de su creación por medio de la llamada al sistema <u>fork</u>.

Se pretende abordar la realización de la práctica en tres pasos: primero jugar un poco con la política de planificación actual sugiriendo hacer unos cambios y ver qué sucede; a continuación implementar ya una primera aproximación a la solución y acabar con una solución definitiva al problema planteado.

### 3 JUGANDO CON LA POLÍTICA DE PLANIFICACIÓN

Se trata de realizar unos ejercicios básicos que nos permitan entender mejor algunos aspectos relacionados con la planificación de procesos en MINIX 3.

En esta práctica se utilizan tres programas de prueba: prueba1.c, prueba2.c y prueba3.c, disponibles en el directorio X:\MINIX3\\_PRACTICAS\PRACT3 (descargar de Moodle).

|                     | N/ FINING F_FIACTICAS / FI | Vicio •         | O Duscar en | rons D | - |
|---------------------|----------------------------|-----------------|-------------|--------|---|
| lombre              | Fecha de modificación      | Тіро            | Tamaño      |        |   |
| doCPU_1.c           | 10/10/2019 20:46           | C Source File   | 1 KB        |        |   |
| Makefile            | 10/10/2019 20:42           | Archivo         | 1 KB        |        |   |
| practica3 (PP).docx | 23/09/2019 11:10           | Documento de Mi | 493 KB      |        |   |
| prueba1.c           | 10/10/2019 20:46           | C Source File   | 2 KB        |        |   |
| prueba2.c           | 10/10/2019 20:46           | C Source File   | 2 KB        |        |   |
| prueba3.c           | 10/10/2019 20:47           | C Source File   | 2 KB        |        |   |

Para realizar esta parte de la práctica seguimos los siguientes pasos:

- Encender el equipo del laboratorio, entrar en Windows y preparar el software de prácticas SO 2019.
- Copiar a Y:\hdb\pract3 los programas prueba1.c, prueba2.c y prueba3.c, junto con doCPU\_1.c y Makefile, del directorio X:\MINIX3\\_PRACTICAS\PRACT3, para dejarlos accesibles a MINIX.

| $ ightarrow ~ \uparrow -  ightarrow$ Este equ | ipo > Disco local (Y:) > hdb > pract3 |               | ~ Ö | Buscar en pract3 | ۶ |
|-----------------------------------------------|---------------------------------------|---------------|-----|------------------|---|
| mbre                                          | Fecha de modificación                 | Тіро          | Tam | año              |   |
| doCPU_1.c                                     | 10/10/2019 21:19                      | C Source File |     | 1 KB             |   |
| Makefile                                      | 10/10/2019 21:19                      | Archivo       |     | 1 KB             |   |
| prueba1.c                                     | 10/10/2019 21:23                      | C Source File |     | 2 KB             |   |
| prueba2.c                                     | 10/10/2019 21:23                      | C Source File |     | 2 KB             |   |
| prueba3.c                                     | 10/10/2019 21:23                      | C Source File |     | 2 KB             |   |

- > Arrancar MINIX pinchando sobre el icono X:\minix3.exe.
- Entrar al sistema, crear una carpeta /root/pract3 con el comando mkdir /root/pract3. Copiar en ella los tres ficheros [mtools copy c0d1p0:/pract3/\* /root/pract3]. Comprobar que en /root/pract3 están los 3 programas de prueba.

| QEMU (mini   | x3 [qcow]) - Pres | s Ctrl+Alt+G to re | lease grab  |             |           | _ | × |
|--------------|-------------------|--------------------|-------------|-------------|-----------|---|---|
| Machine View | V                 |                    |             |             |           |   |   |
| navigate an  | nong them.        |                    |             |             |           |   |   |
| To get rid   | of this me        | essage, edi        | it ∕etc∕mot | td.         |           |   |   |
| # cd pract3  | 3                 |                    |             |             |           |   |   |
| # ls         |                   |                    |             |             |           |   |   |
| Makefile     | doCPU_1.c         | pruebal.           | c prueba    | a2.c prueba | a3.c      |   |   |
| # make       |                   |                    |             |             |           |   |   |
| cc pruebal.  | .c -o pruel       | ba1                |             |             |           |   |   |
| cc prueba2.  | .c -o pruel       | ba2                |             |             |           |   |   |
| cc prueba3.  | .c -o pruel       | ba3                |             |             |           |   |   |
| cc doCPU_1.  | .c -o doCPl       | J_1                |             |             |           |   |   |
| ln doCPU_1   | doCPU_2           |                    |             |             |           |   |   |
| ln doCPU_1   | doCPU_3           |                    |             |             |           |   |   |
| ln doCPU_1   | doCPU_4           |                    |             |             |           |   |   |
| ln doCPU_1   | doCPU_5           |                    |             |             |           |   |   |
| ln doCPU_1   | doCPU_6           |                    |             |             |           |   |   |
| ln doCPU_1   | doCPU_7           |                    |             |             |           |   |   |
| ln doCPU_1   | doCPU_8           |                    |             |             |           |   |   |
| ln doCPU_1   | doCPU_9           |                    |             |             |           |   |   |
| #ls          |                   |                    |             |             |           |   |   |
| Makefile     | doCPU_2           | doCPU_5            | doCPU_8     | prueba1.c   | prueba3   |   |   |
| doCPU_1      | doCPU_3           | doCPU_6            | doCPU_9     | pruebaZ     | prueba3.c |   |   |
| doCPU_1.c    | doCPU_4           | doCPU_7            | prueba1     | prueba2.c   |           |   |   |
|              |                   |                    |             |             |           |   |   |

> Compilar todos los programas con el comando **make**.

Los tres programas **prueba1**, **prueba2** y **prueba3** son similares. Todos crean (mediante la llamada al sistema <u>fork</u>) procesos hijos que (mediante un <u>execl</u>) ejecutan el programa **doCPU\_1**, posiblemente con otro nombre **doCPU\_2**, **doCPU3**, ... o **doCPU9**, quedando el proceso a la espera de la terminación de todos sus hijos mediante llamadas a <u>wait</u>.

En el caso de **prueba1** y **prueba2** sólo se crean dos procesos hijos que ejecutan **doCPU\_1** y **doCPU\_2** respectivamente. La diferencia entre **prueba1** y **prueba2** es simplemente que en **prueba2** el segundo hijo espera un segundo gracias a la llamada **sleep(1)** antes de transformarse mediante un <u>execl</u> en **doCPU\_1**.

Por su parte **prueba3** es similar a **prueba1**, salvo que se crean nueve procesos hijos en vez de dos, que son **doCPU\_1**, **doCPU\_2**, ..., **doCPU\_9**.

El programa **doCPU\_1** que ejecutan todos los procesos hijos es simplemente un programa que hace un uso continuado de la CPU durante un cierto número de iteraciones. Por defecto el número de iteraciones es de 10, pero puede modificarse indicando el número de iteraciones que queremos como parámetro de **prueba1**, **prueba2** o **prueba3** (e incluso de **doCPU\_1**). Este tipo de programas con largas ráfagas de CPU se denominan <u>intensos en CPU</u> (*CPU bound*).

De esta manera los programas **prueba1**, **prueba2** y **prueba3** nos van a permitir observar cómo el planificador va asignando rodajas de CPU a los procesos hijos que se ejecutan en el sistema.

| QEMU (minix3 [d | qcow]) - Press Ctr | rl+Alt+ | G to release | grab |    |    |  |  |  | × |
|-----------------|--------------------|---------|--------------|------|----|----|--|--|--|---|
| Machine View    |                    |         |              |      |    |    |  |  |  |   |
| # .∕prueba1     |                    |         |              |      |    |    |  |  |  |   |
| termino el h    | ijo 141            | con     | estado       | (    | Θ, | 0) |  |  |  |   |
| termino el h    | ijo 142            | con     | estado       | (    | Θ, | 0) |  |  |  |   |
| # .∕pruebaZ     |                    |         |              |      |    |    |  |  |  |   |
| termino el h    | ijo 145            | con     | estado       | (    | Θ, | 0) |  |  |  |   |
| termino el h    | ijo 144            | con     | estado       | (    | Θ, | 0) |  |  |  |   |
| # .∕prueba3     |                    |         |              |      |    |    |  |  |  |   |
| termino el h    | ijo 149            | con     | estado       | (    | Θ, | 0) |  |  |  |   |
| termino el h    | ijo 148            | con     | estado       | (    | Θ, | 0) |  |  |  |   |
| termino el h    | ijo 147            | con     | estado       | (    | Θ, | 0) |  |  |  |   |
| termino el h    | ijo 153            | con     | estado       | (    | Θ, | 0) |  |  |  |   |
| termino el h    | ijo 152            | con     | estado       | (    | Θ, | 0) |  |  |  |   |
| termino el h    | ijo 151            | con     | estado       | (    | Θ, | 0) |  |  |  |   |
| termino el h    | ijo 150            | con     | estado       | (    | 0, | 0) |  |  |  |   |
| termino el h    | ijo 154            | con     | estado       | (    | Θ, | 0) |  |  |  |   |
| termino el h    | ijo 155            | con     | estado       | (    | Θ, | 0) |  |  |  |   |
| #               |                    |         |              |      |    |    |  |  |  |   |
|                 |                    |         |              |      |    |    |  |  |  |   |
|                 |                    |         |              |      |    |    |  |  |  |   |
|                 |                    |         |              |      |    |    |  |  |  |   |
|                 |                    |         |              |      |    |    |  |  |  |   |
|                 |                    |         |              |      |    |    |  |  |  |   |
|                 |                    |         |              |      |    |    |  |  |  |   |
|                 |                    |         |              |      |    |    |  |  |  |   |
|                 |                    |         |              |      |    |    |  |  |  |   |

ejecución con el número de iteraciones por defecto (10)

ejecución con número de iteraciones igual a 20

| QEMI    | J (minix | 3 [qcow]) - | Press Ct | trl+Alt+ | +G to release | e gral | 0  |    |  |  |  | × |
|---------|----------|-------------|----------|----------|---------------|--------|----|----|--|--|--|---|
| Machine | View     |             |          |          |               |        |    |    |  |  |  |   |
| # ./pru | ieba1    | 20          |          |          |               |        |    |    |  |  |  |   |
| termin  | no el    | hijo        | 159      | con      | estado        | (      | Θ, | 0) |  |  |  |   |
| termin  | no el    | hijo        | 158      | con      | estado        | (      | Θ, | 0) |  |  |  |   |
| # ./pru | iebaZ    | 20          |          |          |               |        |    |    |  |  |  |   |
| termin  | no el    | hijo        | 162      | con      | estado        | (      | Θ, | 0) |  |  |  |   |
| termin  | no el    | hijo        | 161      | con      | estado        | (      | Θ, | 0) |  |  |  |   |
| # ./pru | ieba3    | 20          |          |          |               |        |    |    |  |  |  |   |
| termin  | no el    | hi jo       | 167      | con      | estado        | (      | Θ, | 0) |  |  |  |   |
| termin  | no el    | hijo        | 166      | con      | estado        | (      | Θ, | 0) |  |  |  |   |
| termin  | no el    | hijo        | 165      | con      | estado        | (      | Θ, | 0) |  |  |  |   |
| termin  | no el    | hijo        | 164      | con      | estado        | (      | Θ, | 0) |  |  |  |   |
| termin  | no el    | hijo        | 171      | con      | estado        | (      | Θ, | 0) |  |  |  |   |
| termin  | no el    | hijo        | 170      | con      | estado        | (      | Θ, | 0) |  |  |  |   |
| termin  | no el    | hijo        | 169      | con      | estado        | (      | Θ, | 0) |  |  |  |   |
| termin  | no el    | hijo        | 168      | con      | estado        | (      | Θ, | 0) |  |  |  |   |
| termin  | no el    | hijo        | 172      | con      | estado        | (      | Θ, | 0) |  |  |  |   |
| #       |          | 0           |          |          |               |        |    |    |  |  |  |   |
|         |          |             |          |          |               |        |    |    |  |  |  |   |
|         |          |             |          |          |               |        |    |    |  |  |  |   |
|         |          |             |          |          |               |        |    |    |  |  |  |   |
|         |          |             |          |          |               |        |    |    |  |  |  |   |
|         |          |             |          |          |               |        |    |    |  |  |  |   |
|         |          |             |          |          |               |        |    |    |  |  |  |   |
|         |          |             |          |          |               |        |    |    |  |  |  |   |
|         |          |             |          |          |               |        |    |    |  |  |  |   |

tiempos de ejecución con número de iteraciones igual a 20

| Machine View # time ./prueba1 20 termino el hijo 176 con estado ( 0, 0) termino el hijo 177 con estado ( 0, 0) 2.11 real 2.11 user 0.00 sys # time ./prueba2 20 termino el hijo 181 con estado ( 0, 0) 2.00 real 1.95 user 0.03 sys # time ./prueba3 20 termino el hijo 186 con estado ( 0, 0) termino el hijo 186 con estado ( 0, 0) termino el hijo 186 con estado ( 0, 0) termino el hijo 188 con estado ( 0, 0) termino el hijo 189 con estado ( 0, 0) termino el hijo 187 con estado ( 0, 0) termino el hijo 187 con estado ( 0, 0) termino el hijo 191 con estado ( 0, 0) termino el hijo 191 con estado ( 0, 0) termino el hijo 191 con estado ( 0, 0)                                                                                                    | QEMU    | (minix | 3 [qcow] | ) - Press Ci | trl+Alt+G to | release | grab | 0  |                               |    |  |  |  | × |
|----------------------------------------------------------------------------------------------------|---------|--------|----------|--------------|--------------|---------|------|----|-------------------------------|----|--|--|--|---|
| <pre># time ./prueba1 20 termino el hijo 176 con estado ( 0, 0) termino el hijo 177 con estado ( 0, 0)         2.11 real 2.11 user 0.00 sys # time ./prueba2 20 termino el hijo 181 con estado ( 0, 0)         2.00 real 1.95 user 0.03 sys # time ./prueba3 20 termino el hijo 186 con estado ( 0, 0) termino el hijo 185 con estado ( 0, 0) termino el hijo 185 con estado ( 0, 0) termino el hijo 186 con estado ( 0, 0) termino el hijo 187 con estado ( 0, 0) termino el hijo 188 con estado ( 0, 0) termino el hijo 189 con estado ( 0, 0) termino el hijo 189 con estado ( 0, 0) termino el hijo 189 con estado ( 0, 0) termino el hijo 189 con estado ( 0, 0) termino el hijo 180 con estado ( 0, 0) termino el hijo 187 con estado ( 0, 0) termino el hijo 191 con estado ( 0, 0) termino el hijo 191 con estado ( 0, 0) termino el hijo 190 con estado ( 0, 0) termino el hijo 190 con estado ( 0, 0)</pre>                    | Machine | View   |          |              |              |         |      |    |                               |    |  |  |  |   |
| termino el hijo 176 con estado ( 0, 0)<br>termino el hijo 177 con estado ( 0, 0)<br>2.11 real 2.11 user 0.00 sys<br># time ./prueba2 20<br>termino el hijo 181 con estado ( 0, 0)<br>2.00 real 1.95 user 0.03 sys<br># time ./prueba3 20<br>termino el hijo 186 con estado ( 0, 0)<br>termino el hijo 185 con estado ( 0, 0)<br>termino el hijo 185 con estado ( 0, 0)<br>termino el hijo 188 con estado ( 0, 0)<br>termino el hijo 187 con estado ( 0, 0)<br>termino el hijo 188 con estado ( 0, 0)<br>termino el hijo 189 con estado ( 0, 0)<br>termino el hijo 189 con estado ( 0, 0)<br>termino el hijo 187 con estado ( 0, 0)<br>termino el hijo 191 con estado ( 0, 0)<br>termino el hijo 192 con estado ( 0, 0)<br>termino el hijo 191 con estado ( 0, 0)<br>termino el hijo 191 con estado ( 0, 0)<br>termino el hijo 191 con estado ( 0, 0)<br>termino el hijo 191 con estado ( 0, 0)<br>termino el hijo 190 con estado ( 0, 0) | # time  | ./pr   | ueba1    | 20           |              |         |      |    |                               |    |  |  |  |   |
| termino el hijo 177 con estado ( 0, 0)<br>2.11 real 2.11 user 0.00 sys<br># time ./prueba2 20<br>termino el hijo 181 con estado ( 0, 0)<br>termino el hijo 180 con estado ( 0, 0)<br>2.00 real 1.95 user 0.03 sys<br># time ./prueba3 20<br>termino el hijo 186 con estado ( 0, 0)<br>termino el hijo 185 con estado ( 0, 0)<br>termino el hijo 184 con estado ( 0, 0)<br>termino el hijo 188 con estado ( 0, 0)<br>termino el hijo 187 con estado ( 0, 0)<br>termino el hijo 187 con estado ( 0, 0)<br>termino el hijo 191 con estado ( 0, 0)<br>termino el hijo 192 con estado ( 0, 0)<br>termino el hijo 191 con estado ( 0, 0)<br>termino el hijo 191 con estado ( 0, 0)<br>termino el hijo 191 con estado ( 0, 0)<br>termino el hijo 190 con estado ( 0, 0)                                                                                                    | termin  | o el   | hijo     | 176          | con est      | tado    | (    | Θ, | 0)                            |    |  |  |  |   |
| 2.11 real 2.11 user 0.00 sys<br># time ./prueba2 20<br>termino el hijo 181 con estado ( 0, 0)<br>termino el hijo 180 con estado ( 0, 0)<br>2.00 real 1.95 user 0.03 sys<br># time ./prueba3 20<br>termino el hijo 186 con estado ( 0, 0)<br>termino el hijo 185 con estado ( 0, 0)<br>termino el hijo 184 con estado ( 0, 0)<br>termino el hijo 188 con estado ( 0, 0)<br>termino el hijo 188 con estado ( 0, 0)<br>termino el hijo 187 con estado ( 0, 0)<br>termino el hijo 191 con estado ( 0, 0)<br>termino el hijo 192 con estado ( 0, 0)<br>termino el hijo 191 con estado ( 0, 0)<br>termino el hijo 191 con estado ( 0, 0)<br>termino el hijo 190 con estado ( 0, 0)<br>termino el hijo 190 con estado ( 0, 0)                                                                                                    | termin  | o el   | hijo     | 177          | con est      | tado    | (    | Θ, | 0)                            |    |  |  |  |   |
| <pre># time ./prueba2 20 termino el hijo 181 con estado ( 0, 0) termino el hijo 180 con estado ( 0, 0)         2.00 real 1.95 user 0.03 sys # time ./prueba3 20 termino el hijo 186 con estado ( 0, 0) termino el hijo 185 con estado ( 0, 0) termino el hijo 184 con estado ( 0, 0) termino el hijo 188 con estado ( 0, 0) termino el hijo 188 con estado ( 0, 0) termino el hijo 187 con estado ( 0, 0) termino el hijo 192 con estado ( 0, 0) termino el hijo 191 con estado ( 0, 0) termino el hijo 191 con estado ( 0, 0) termino el hijo 190 con estado ( 0, 0)</pre>                                                                                                    |         | 2.11   | real     |              | 2.11 us      | ser     |      | 0  | .00 st                        | IS |  |  |  |   |
| termino el hijo 181 con estado ( $0, 0$ )<br>termino el hijo 180 con estado ( $0, 0$ )<br>2.00 real 1.95 user 0.03 sys<br># time ./prueba3 20<br>termino el hijo 186 con estado ( $0, 0$ )<br>termino el hijo 185 con estado ( $0, 0$ )<br>termino el hijo 184 con estado ( $0, 0$ )<br>termino el hijo 189 con estado ( $0, 0$ )<br>termino el hijo 189 con estado ( $0, 0$ )<br>termino el hijo 188 con estado ( $0, 0$ )<br>termino el hijo 187 con estado ( $0, 0$ )<br>termino el hijo 191 con estado ( $0, 0$ )<br>termino el hijo 192 con estado ( $0, 0$ )<br>termino el hijo 191 con estado ( $0, 0$ )<br>termino el hijo 191 con estado ( $0, 0$ )<br>termino el hijo 190 con estado ( $0, 0$ )<br>termino el hijo 190 con estado ( $0, 0$ )                                                                                                    | # time  | ./pr   | uebaZ    | 20           |              |         |      |    |                               |    |  |  |  |   |
| termino el hijo 180 con estado ( $0, 0$ )<br>2.00 real 1.95 user $0.03$ sys<br># time ./prueba3 20<br>termino el hijo 186 con estado ( $0, 0$ )<br>termino el hijo 185 con estado ( $0, 0$ )<br>termino el hijo 184 con estado ( $0, 0$ )<br>termino el hijo 189 con estado ( $0, 0$ )<br>termino el hijo 188 con estado ( $0, 0$ )<br>termino el hijo 187 con estado ( $0, 0$ )<br>termino el hijo 187 con estado ( $0, 0$ )<br>termino el hijo 192 con estado ( $0, 0$ )<br>termino el hijo 192 con estado ( $0, 0$ )<br>termino el hijo 191 con estado ( $0, 0$ )<br>termino el hijo 191 con estado ( $0, 0$ )<br>termino el hijo 190 con estado ( $0, 0$ )                                                                                                    | termin  | o el   | hijo     | 181          | con est      | tado    | (    | Θ, | 0)                            |    |  |  |  |   |
| 2.00 real $1.95$ user $0.03$ sys# time ./prueba3 20termino el hijo $186$ con estado ( $0, 0$ )termino el hijo $185$ con estado ( $0, 0$ )termino el hijo $184$ con estado ( $0, 0$ )termino el hijo $189$ con estado ( $0, 0$ )termino el hijo $188$ con estado ( $0, 0$ )termino el hijo $188$ con estado ( $0, 0$ )termino el hijo $187$ con estado ( $0, 0$ )termino el hijo $187$ con estado ( $0, 0$ )termino el hijo $192$ con estado ( $0, 0$ )termino el hijo $191$ con estado ( $0, 0$ )termino el hijo $191$ con estado ( $0, 0$ )termino el hijo $190$ con estado ( $0, 0$ )termino el hijo $190$ con estado ( $0, 0$ )                                                                                                    | termin  | o el   | hijo     | 180          | con est      | tado    | (    | Θ, | 0)                            |    |  |  |  |   |
| <pre># time ./prueba3 20 termino el hijo 186 con estado ( 0, 0) termino el hijo 185 con estado ( 0, 0) termino el hijo 184 con estado ( 0, 0) termino el hijo 189 con estado ( 0, 0) termino el hijo 188 con estado ( 0, 0) termino el hijo 187 con estado ( 0, 0) termino el hijo 192 con estado ( 0, 0) termino el hijo 191 con estado ( 0, 0) termino el hijo 190 con estado ( 0, 0)</pre>                                                                                                    |         | 2.00   | real     |              | 1.95 us      | ser     |      | 0  | .03 su                        | ls |  |  |  |   |
| termino el hijo 186 con estado ( $0, 0$ )<br>termino el hijo 185 con estado ( $0, 0$ )<br>termino el hijo 184 con estado ( $0, 0$ )<br>termino el hijo 189 con estado ( $0, 0$ )<br>termino el hijo 188 con estado ( $0, 0$ )<br>termino el hijo 187 con estado ( $0, 0$ )<br>termino el hijo 192 con estado ( $0, 0$ )<br>termino el hijo 191 con estado ( $0, 0$ )<br>termino el hijo 191 con estado ( $0, 0$ )<br>termino el hijo 191 con estado ( $0, 0$ )                                                                                                    | # time  | ./pr   | ueba3    | 20           |              |         |      |    | 1. maalaa gooraa <del>-</del> |    |  |  |  |   |
| termino el hijo 185 con estado ( $0, 0$ )<br>termino el hijo 184 con estado ( $0, 0$ )<br>termino el hijo 189 con estado ( $0, 0$ )<br>termino el hijo 188 con estado ( $0, 0$ )<br>termino el hijo 187 con estado ( $0, 0$ )<br>termino el hijo 192 con estado ( $0, 0$ )<br>termino el hijo 191 con estado ( $0, 0$ )<br>termino el hijo 191 con estado ( $0, 0$ )<br>termino el hijo 190 con estado ( $0, 0$ )                                                                                                    | termin  | o el   | hi jo    | 186          | con est      | tado    | (    | Θ, | 0)                            |    |  |  |  |   |
| termino el hijo 184 con estado ( $0, 0$ )<br>termino el hijo 189 con estado ( $0, 0$ )<br>termino el hijo 188 con estado ( $0, 0$ )<br>termino el hijo 187 con estado ( $0, 0$ )<br>termino el hijo 192 con estado ( $0, 0$ )<br>termino el hijo 191 con estado ( $0, 0$ )<br>termino el hijo 191 con estado ( $0, 0$ )<br>termino el hijo 190 con estado ( $0, 0$ )                                                                                                    | termin  | o el   | hijo     | 185          | con est      | tado    | (    | Θ, | 0)                            |    |  |  |  |   |
| termino el hijo 189 con estado ( $0, 0$ )<br>termino el hijo 188 con estado ( $0, 0$ )<br>termino el hijo 187 con estado ( $0, 0$ )<br>termino el hijo 192 con estado ( $0, 0$ )<br>termino el hijo 191 con estado ( $0, 0$ )<br>termino el hijo 190 con estado ( $0, 0$ )<br>termino el hijo 190 con estado ( $0, 0$ )<br>8.65 real 8.61 user $0.03$ sys                                                                                                    | termin  | o el   | hijo     | 184          | con est      | tado    | (    | Θ, | 0)                            |    |  |  |  |   |
| termino el hijo 188 con estado (0,0)<br>termino el hijo 187 con estado (0,0)<br>termino el hijo 192 con estado (0,0)<br>termino el hijo 191 con estado (0,0)<br>termino el hijo 190 con estado (0,0)<br>8.65 real 8.61 user 0.03 sys                                                                                                    | termin  | o el   | hijo     | 189          | con est      | tado    | (    | Θ, | 0)                            |    |  |  |  |   |
| termino el hijo 187 con estado (0,0)<br>termino el hijo 192 con estado (0,0)<br>termino el hijo 191 con estado (0,0)<br>termino el hijo 190 con estado (0,0)<br>8.65 real 8.61 user 0.03 sys                                                                                                    | termin  | o el   | hijo     | 188          | con est      | tado    | (    | Θ, | 0)                            |    |  |  |  |   |
| termino el hijo 192 con estado (0,0)<br>termino el hijo 191 con estado (0,0)<br>termino el hijo 190 con estado (0,0)<br>8.65 real 8.61 user 0.03 sys<br>*                                                                                                    | termin  | o el   | hijo     | 187          | con est      | tado    | (    | Θ, | 0)                            |    |  |  |  |   |
| termino el hijo 191 con estado ( 0, 0)<br>termino el hijo 190 con estado ( 0, 0)<br>8.65 real 8.61 user 0.03 sys<br>*                                                                                                    | termin  | o el   | hijo     | 192          | con est      | tado    | (    | Θ, | 0)                            |    |  |  |  |   |
| termino el hijo 190 con estado ( 0, 0)<br>8.65 real 8.61 user 0.03 sys<br>*                                                                                                    | termin  | o el   | hijo     | 191          | con est      | tado    | (    | Θ, | 0)                            |    |  |  |  |   |
| 8.65 real 8.61 user 0.03 sys                                                                                                    | termin  | o el   | hijo     | 190          | con est      | tado    | (    | Θ, | 0)                            |    |  |  |  |   |
|                                                                                                    |         | 8.65   | real     |              | 8.61 us      | ser     |      | Θ  | .03 su                        | JS |  |  |  |   |
| # _                                                                                                    | # _     |        |          |              |              |         |      |    |                               |    |  |  |  |   |
|                                                                                                    |         |        |          |              |              |         |      |    |                               |    |  |  |  |   |
|                                                                                                    |         |        |          |              |              |         |      |    |                               |    |  |  |  |   |
|                                                                                                    |         |        |          |              |              |         |      |    |                               |    |  |  |  |   |
|                                                                                                    |         |        |          |              |              |         |      |    |                               |    |  |  |  |   |
|                                                                                                    |         |        |          |              |              |         |      |    |                               |    |  |  |  |   |

Vemos que en nuestro caso con 20 iteraciones el programa tarda en terminar aproximadamente <u>1 segundo multiplicado por el número de procesos hijos creados</u>. Es decir: 2 segundos para el caso de **prueba1** y **prueba2**, y 9 segundos para el caso de **prueba3**.

En vuestro equipo/máquina virtual Minix ejecutar con time los programas ./prueba1 20, ./prueba2 20 y ./prueba3 20. Indicar en la pantalla siguiente los tiempos que os salen (por ejemplo mostrando un pantallazo) y estimar cuánto tiempo tardan los programas en terminar, en función del número de procesos (a mí se salía 1 segundo por proceso hijo creado).

Veamos los fuentes de todos los programas: doCPU\_1.c, prueba1.c, prueba2.c y prueba3.c.

```
C:\Users\Boss\Desktop\SO 2019\MINIX3\_PRACTICAS\PRACT3\doCPU_1.c - Notepad++
                                                                                             X
<u>Archivo E</u>ditar <u>B</u>uscar <u>V</u>ista <u>C</u>odificación <u>L</u>enguaje C<u>o</u>nfiguración <u>H</u>erramientas <u>M</u>acro Ejecutar <u>P</u>lugins Ve<u>n</u>tana <u>?</u>
                                                                                                     X
 ] 😑 🗄 🐚 💫 🛵 🚔 🖌 🐚 😭 🗩 🕊 🛤 🍢 🔍 🔍 🖫 💁 💷 📲 🐺 🖉 🖾 🖉 💷 🔊 💌 🗩 💌 🗳 🗢 💭 📟 🚱 🗢 💭
📑 prueba1.c 🗴 📑 prueba2.c 🗴 🚍 prueba3.c 🗴 🔚 doCPU_1.c 🔀 🚍 Makefile 🗴
                                                                                                   */
   1
        /*
                                                                                                   */
   2
              doCPU 1.c: consume mucha CPU de manera continua
        /*
                                                                                                   */
   3
                                   1*
                                                                                                   */
                                   formato: doCPU_1 [ iteraciones ]
   4
        /*
   5
                                                                                                   */
   6
   7
        #include <stdio.h>
                                                                                      /* sscanf */
   8
   9
        int main ( int argc, char * argv [ ] )
  10
      ₽{
  11
             unsigned i, j ;
  12
             unsigned iteraciones ;
  13
  14
             if (argc == 1)
 15
                 iteraciones = 10 ;
             else if (sscanf(argv[1], "%u", &iteraciones) != 1)
  16
  17
                 return 1;
                                                                                     /* exit(1) */
  18
             for ( i = 0 ; i < iteraciones ; i++ )</pre>
  19
  20
             {
  21
                  for ( j = 1 ; j < 10000 ; j++ )
                                                                          /* chupa mucha CPU */
  22
                      j = (unsigned)(((double)j*(double)j)/(double)j);
  23
             }
  24
             return 0 ;
                                                                                     /* exit(0) */
  25
        }
  26
<
                                                                                                     >
C source file
             length : 1.013 lines : 26
                                 Ln:4 Col:14 Sel:0|0
                                                                     Unix (LF)
                                                                                  UTF-8
                                                                                                 INS
```

```
C:\Users\Boss\Desktop\SO 2019\MINIX3\_PRACTICAS\PRACT3\prueba1.c - Notepad++
                                                                                             X
<u>Archivo Editar B</u>uscar <u>V</u>ista <u>C</u>odificación <u>L</u>enguaje C<u>o</u>nfiguración <u>H</u>erramientas <u>M</u>acro Ejecutar <u>P</u>lugins Ve<u>n</u>tana <u>?</u>
 <u>} 🚽 🗄 🖕 💫 | ↓ 🐚 🍽 | ⊅ | ⊄ | # 🦕 | 🤏 👒 | 🖫 🔤 | ≒ 11 澤 🐺 💹 🖉 📼 . ● | ● | ● | ● | ■ | = | ● | ■ |</u>
🖃 prueba 1.c 🖾 📑 prueba 2.c 🗶 📑 prueba 3.c 🗶 📑 do CPU_1.c 🗶 📑 Makefile 🗶
        /*
   1
                                                                                                 */
   2
        1*
              pruebal.c: Crea dos procesos hijos
                                                                                                 */
   3
        /*
                                                                                                 */
   4
        /*
                                  formato: pruebal [ iteraciones ]
                                                                                                 */
        /*
   5
                                                                                                 */
   6
                                                               /* fork, execl, _HIGH, _LOW */
   7
        #include <unistd.h>
                                                                                       /* wait */
   8
        #include <sys/wait.h>
       #include <stdio.h>
                                                                                     /* printf */
  9
  10 ⊟#ifndef _HIGH
       #define HIGH(i) (int)(i >> 8)
  11
        #define LOW(i) (int)(i & 0x000000FF)
  12
       -#endif
 13
 14
       char str10 [ 3 ] = "10" ;
 15
 16
        int main ( int argc, char * argv [ ] )
  17
  18
      ₽{
             char * strIteraciones = (char * )&str10 ;
                                                                               /* por defecto */
  19
  20
             int estado, pid ;
  21
  22
             if (argc > 1) strIteraciones = argv[1];
  23
  24
             if (fork() == 0)
                 if (execl("doCPU 1", "doCPU 1", strIteraciones, NULL)) return 13;
  25
  26
  27
             if (fork() == 0)
                 if (execl("doCPU 2", "doCPU 2", strIteraciones, NULL)) return 13;
  28
  29
  30
            pid = wait(&estado);
  31
             printf(" termino el hijo %5i con estado (%3i, %3i)\n",
                     pid, _HIGH(estado), _LOW(estado)) ;
  32
  33
  34
            pid = wait(&estado) ;
  35
            printf(" termino el hijo %5i con estado (%3i, %3i)\n",
  36
                     pid, _HIGH(estado), _LOW(estado)) ;
  37
  38
            return(0) ;
  39
  40
 <
                                                                                  UTF-8
C source file
              length : 1.409 lines : 40
                                    Ln:17 Col:39 Sel:0|0
                                                                     Unix (LF)
                                                                                                 INS
```

```
C:\Users\Boss\Desktop\SO 2019\MINIX3\_PRACTICAS\PRACT3\prueba2.c - Notepad++
                                                                                 X
<u>Archivo Editar Buscar Vista C</u>odificación Lenguaje C<u>o</u>nfiguración <u>H</u>erramientas <u>M</u>acro Ejecutar <u>P</u>lugins Ve<u>n</u>tana <u>?</u>
 > 😑 🖶 🐚 💫 | X 🐚 🋅 | ⊅ C | # 🦕 | 🤜 🗣 | 🖫 🖼 🛼 1 🎼 📓 🖉 | ⊆ ⊘ | ● | ● D 層 🖏 = ♥ 🕀 🖽 "
📑 prueba 1.c 🗴 🔄 prueba 2.c 🔀 📑 prueba 3.c 🗴 📑 do CPU_1.c 🗶 🚍 Makefile 🗶
                                             ----
                                                                                     */
  2
       /*
            prueba2.c: Crea dos procesos hijos (el segundo proceso con sleep(1))
                                                                                     */
  3
       /*
                    _____
                                                                                     */
  4
       /*
                              formato: prueba2 [ iteraciones ]
                                                                                     */
  5
       /*
                                                                                     */
  6
                                                       /* fork, execl, _HIGH, _LOW */
  7
       #include <unistd.h>
                                                                            /* wait */
  8
       #include <sys/wait.h>
      #include <stdio.h>
                                                                          /* printf */
  9
 10 ⊟#ifndef HIGH
      #define HIGH(i) (int)(i >> 8)
 11
       #define LOW(i) (int)(i & 0x000000FF)
 12
      -#endif
 13
 14
 15
      char str10 [ 3 ] = "10" ;
 16
 17
       int main ( int argc, char * argv [ ] )
 18
     ₽{
                                                                    /* por defecto */
           char * strIteraciones = (char * )&str10 ;
 19
 20
           int estado, pid ;
 21
           if (argc > 1) strIteraciones = argv[1] ;
 22
 23
           if (fork() == 0)
 24
 25
           {
 26
               if (execl("doCPU_1", "doCPU_1", strIteraciones, NULL)) return 13 ;
 27
           }
 28
 29
 30
           if (fork() == 0)
 31
               if (execl("doCPU 2", "doCPU 2", strIteraciones, NULL)) return 13;
 32
           pid = wait(&estado) ;
 33
           printf(" termino el hijo %5i con estado (%3i, %3i)\n",
 34
     E
 35
                  pid, _HIGH(estado), _LOW(estado)) ;
 36
 37
           pid = wait(&estado) ;
           printf(" termino el hijo %5i con estado (%3i, %3i)\n",
 38
                  pid, HIGH(estado), LOW(estado));
 39
 40
 41
           return(0);
 42
       }
 43
<
             length: 1.499 lines: 43
                                 Ln:26 Col:14 Sel:0|0
                                                             Unix (LF)
                                                                        UTF-8
                                                                                     INS
C source file
```

E.T.S.I.S.I.

Sistemas Operativos

Curso 19/20

```
C:\Users\Boss\Desktop\SO 2019\MINIX3\_PRACTICAS\PRACT3\prueba3.c - Notepad++
                                                                                     X
<u>Archivo Editar Buscar Vista Codificación Lenguaje Configuración H</u>erramientas <u>M</u>acro Ejecutar <u>P</u>lugins Ve<u>n</u>tana <u>?</u>
] 😑 🗄 🖻 🔒 🔓 👘 👘 🗇 ⊄ | # 🍢 | 🤄 🤘 📴 🚍 🗄 🦷 🐺 🖉 🖾 🖉 💷 💌 🔍 🖷 🕨 🔤 | ≂ 🕄 🚍 "
🚍 prueba1.c 🗴 🚍 prueba2.c 🗴 🔄 prueba3.c 🔀 📑 doCPU_1.c 🗶 🚍 Makefile 🗴
       /*
  1
                                                                                         */
       /*
  2
            pruebal.c: Crea 9 procesos hijos
                                                                                         */
       /*
  3
                         -----
                                                                                         */
       1*
                               formato: prueba3 [ iteraciones ]
                                                                                         */
  4
  5
                               */
  6
                                                          /* fork, execl, _HIGH, _LOW */
  7
       #include <unistd.h>
                                                                               /* wait */
       #include <sys/wait.h>
  8
                                                                              /* printf */
      #include <stdio.h>
  9
 10 ⊟#ifndef _HIGH
11 #define _HIGH(i) (int)(i >> 8)
 12
       #define _LOW(i) (int)(i & 0x000000FF)
 13
      -#endif
 14
 15
       #define CREAR PROCESO(fichero)
 16
           if (fork() == 0)
 17
                if (execl(fichero, fichero, strIteraciones, NULL)) return 13;
 18
 19
       #define ESPERAR PROCESO()
           pid = wait(&estado) ;
printf(" termino el hijo %5i con estado (%3i, %3i)\n",
 20
 21
 22
                   pid, _HIGH(estado), _LOW(estado)) ;
 23
       char str10 [ 3 ] = "10" ;
 24
 25
 26
       int main ( int argc, char * argv [ ] )
 27
     甲{
                                                                       /* por defecto */
 28
           char * strIteraciones = (char * )&str10 ;
 29
           int estado, pid, i ;
 30
 31
           if (argc > 1) strIteraciones = argv[1];
 32
 33
           CREAR_PROCESO("doCPU_1") ;
           CREAR PROCESO("doCPU 2") ;
 34
           CREAR PROCESO("doCPU 3");
 35
           CREAR PROCESO("doCPU 4");
 36
           CREAR PROCESO("doCPU 5");
 37
           CREAR PROCESO("doCPU_6");
 38
           CREAR PROCESO("doCPU_7");
 39
           CREAR PROCESO("doCPU_8");
 40
           CREAR_PROCESO("doCPU_9");
 41
 42
           ESPERAR PROCESO() ;
 43
           ESPERAR PROCESO() ;
 44
           ESPERAR_PROCESO() ;
 45
           ESPERAR_PROCESO() ;
 46
 47
           ESPERAR PROCESO() ;
 48
           ESPERAR PROCESO() ;
 49
           ESPERAR PROCESO() ;
           ESPERAR_PROCESO() ;
 50
 51
           ESPERAR_PROCESO() ;
 52
 53
           return(0) ;
       }
 54
 55
<
                                                                                            3
C source file
             length: 2.004 lines: 55
                                  Ln:26 Col:30 Sel:0|0
                                                               Unix (LF)
                                                                           UTF-8
                                                                                         INS
```

- Entrar en Minix también desde la consola 1 (Alt + F2) y la consola 2 (Alt + F3).
- Desde la consola 0 (Alt + F1) ejecutar el programa ./prueba3 80 (en mi caso tardará unos 9\*(80/20) = 36 segundos). Mientras se ejecuta, introducir en la consola 1 el comando <u>ps -1</u> y en la consola 2 el comando <u>top</u>. Explicar en el siguiente recuadro qué es lo que está sucediendo (además de acompañar los pantallazos del ps -1 y del top).

Si en una posterior ejecución no se quiere esperar a que termine el comando ./prueba3 80 puede interrumpirse su ejecución con Ctrl-C, la salida final del programa sería:

| -         |      |                 |           | a survey and |            | and the second  |           |     |            | 154.571 | (A |   |
|-----------|------|-----------------|-----------|--------------|------------|-----------------|-----------|-----|------------|---------|----|---|
|           | QE   | MU (min         | ix3 [qcow | ]) - Press ( | Ctrl+Alt+G | to release grab | £         |     |            | _       |    | × |
| Ma        | chir | ne <u>V</u> iev | W         |              |            |                 |           |     |            |         |    |   |
| # .<br>^C | ∕p   | rueba           | 380       |              |            |                 |           |     |            |         |    |   |
| ×р        | S    | -1              |           |              |            |                 |           |     |            |         |    |   |
| Ē         | S    | UID             | PID       | PPID         | PGRP       | SZ              | RECV      | TTY | TIME CMD   |         |    |   |
| 10        | I W  | Θ               | 230       | 78           | 78         | 164             | fs        | co  | 0:00 ns -1 |         |    |   |
| 10        | S    | Θ               | 78        | 1            | 78         | 180             | (wait) pm | co  | 0:00 -sh   |         |    |   |
| 10        | S    | Ō               | 79        | 1            | 79         | 180             | (ttu) fs  | c1  | 0:00 -sh   |         |    |   |
| 10        | S    | Θ               | 80        | 1            | 80         | 180             | (ttu) fs  | c2  | 0:00 -sh   |         |    |   |
| 10        | S    | Θ               | 81        | 1            | 81         | 28              | (ttu) fs  | c3  | 0:00 gettu |         |    |   |
| #         |      |                 |           |              |            |                 |           |     | 5          |         |    |   |
|           |      |                 |           |              |            |                 |           |     |            |         |    |   |
|           |      |                 |           |              |            |                 |           |     |            |         |    |   |
|           |      |                 |           |              |            |                 |           |     |            |         |    |   |
|           |      |                 |           |              |            |                 |           |     |            |         |    |   |
|           |      |                 |           |              |            |                 |           |     |            |         |    |   |
|           |      |                 |           |              |            |                 |           |     |            |         |    |   |
|           |      |                 |           |              |            |                 |           |     |            |         |    |   |
|           |      |                 |           |              |            |                 |           |     |            |         |    |   |
|           |      |                 |           |              |            |                 |           |     |            |         |    |   |
|           |      |                 |           |              |            |                 |           |     |            |         |    |   |
|           |      |                 |           |              |            |                 |           |     |            |         |    |   |
|           |      |                 |           |              |            |                 |           |     |            |         |    |   |
|           |      |                 |           |              |            |                 |           |     |            |         |    |   |
|           |      |                 |           |              |            |                 |           |     |            |         |    |   |
|           |      |                 |           |              |            |                 |           |     |            |         |    |   |

El prompt \* indica que ha sucedido algo extraño en la ejecución del comando anterior, como así ha sido. Para recuperar el prompt normal basta con ejecutar sin problemas cualquier comando. Un comando que podemos utilizar en estos casos y que nunca da problemas es el comando <u>true</u>.

- Ahora vamos a realizar en el fichero /usr/src/kernel/proc.c algunos cambios que tienen que ver con modificaciones en la política de planificación, con el fin de observar el efecto que producen. Concretamente lo que haremos será incrementar la prioridad lógica de los procesos, lo que significa en Minix reducir el valor numérico de la prioridad. Comenzamos situándonos en el directorio /usr/src/kernel y hacemos una copia del fichero proc.c con el nombre proc.c.org con el fin de no perder la versión original ya que vamos a hacer modificaciones.
- > Editar proc.c y localizar la función sched que tiene como encabezamiento

| 📔 Y:\ł                                      | ndb\PRACT3\proc.c - Notepad++ ×                                                                                                    | <  |
|---------------------------------------------|----------------------------------------------------------------------------------------------------|----|
| Archivo                                     | <u>E</u> ditar <u>B</u> uscar <u>V</u> ista Co <u>d</u> ificación <u>i</u> dioma <u>C</u> onfiguración Herramientas Macro Ejecutar Plugins Ventana <u>?</u>     | Х  |
| 6                                           | 🗄 🛍 🔓 🕼 🍰 🕹 🛍 🛅 🔁 C 📾 🎭 🔍 🔍 🖳 🔂 🗂 11 🧱 🐼 🔊 💿 💿 💽 🗩 🔤 🛣 🖕 🗙                                                                                                    | >> |
| 🔚 prueb                                     | a1.c 🛪 🚍 prueba2.c 🛪 🚍 prueba3.c 🛪 🚍 proc.c 🔀                                                                                                    |    |
| 594                                         | ₽/**                                                                                                    | ^  |
| 595                                         | * sched *                                                                                                    |    |
| 596                                         | L **/                                                                                                    |    |
| 597                                         | PRIVATE void sched(rp, queue, front)                                                                                                    |    |
| 598                                         | register struct proc *rp; /* process to be scheduled */                                                                                                    |    |
| 599                                         | int *queue; /* return: queue to use */                                                                                                    |    |
| 600                                         | int *front; /* return: front or back */                                                                                                    |    |
| 601                                         | <b>₽</b> {                                                                                                    |    |
| 602                                         | P/* This function determines the scheduling policy. It is called whenever a                                                                                     |    |
| 603                                         | * process must be added to one of the scheduling queues to decide where to                                                                                      |    |
| 604                                         | * insert it. As a side-effect the process' priority may be updated.                                                                                             |    |
| 605                                         | - */                                                                                                    |    |
| 606                                         | <pre>int time_left = (rp-&gt;p_ticks_left &gt; 0); /* quantum fully consumed */</pre>                                                                           |    |
| 607                                         |                                                                                                    |    |
| 608                                         | 🖕 /* Check whether the process has time left. Otherwise give a new quantum                                                                                      |    |
| 609                                         | * and lower the process' priority, unless the process already is in the                                                                                         |    |
| 610                                         | * Lowest queue.                                                                                                    |    |
| 611                                         | - */                                                                                                    |    |
| 612                                         | <pre>if (! time_left) { /* quantum consumed ? */</pre>                                                                                                    |    |
| 613                                         | <pre>rp-&gt;p_ticks_left = rp-&gt;p_quantum_size; /* give new quantum */</pre>                                                                                  |    |
| 614                                         | if (rp->p_priority < (IDLE_Q-1)) {                                                                                                    |    |
| 615                                         | rp->p_priority += 1; /* lower priority */                                                                                                    |    |
| 616                                         |                                                                                                    |    |
| 617                                         | - }                                                                                                    |    |
| 618                                         |                                                                                                    |    |
| 619                                         | If there is time left, the process is added to the front of its queue,                                                                                          |    |
| 620                                         | * so that it can immediately run. The queue to use simply is always the                                                                                         |    |
| 621                                         | * process current priority.                                                                                                    |    |
| 622                                         | */                                                                                                    |    |
| 623                                         | <pre>*queue = rp-&gt;p_priority;</pre>                                                                                                    |    |
| 624                                         | *Tront = time_tert;                                                                                                    |    |
| 625                                         |                                                                                                    |    |
| 020                                         |                                                                                                    | ~  |
| 622<br>623<br>624<br>625<br>626<br>C source | <pre>*/ *queue = rp-&gt;p_priority; *front = time_left; } file length: 30.339_lines: 791      Ln: 615_Col: 45_Sel: 010      Unix (LF)      UTF-8      INS</pre> | ~  |

#### PRIVATE void sched ( rp, queue, front )

Sustituir la instrucción:

```
if (rp->p_priority < (IDLE_Q-1)) {
    rp->p_priority += 1;
}
```

```
por:
    switch (plot_sched) {
        case 0:
            if (rp->p_priority < (IDLE_Q-1)) {
               rp->p_priority += 1;
            }
            break ;
        case 1:
            if (rp->p_priority > 0)
               rp->p_priority -= 1;
            break ;
        default: ;
      }
```

Para que la variable global **plot\_sched** esté definida en el núcleo de Minix es necesario copiar en /usr/src/kernel el fichero de cabeceras **plotear.h**. Dicho fichero debe incluirse al principio de **proc.c** con la directiva del preprocesador **#include "plotear.h**".

Salvar el fichero **proc.c** una vez modificado.

Para permitir que los programas de usuario modifiquen la variable **plot\_sched** es necesario modificar **mpx386.s** a partir de su línea 352 (punto de entrada de todas las llamadas al sistema):

| 📙 mpx386.s [MINIX3] - Code: | Blocks 16.01 —                                                                                                    |       |
|-----------------------------|----------------------------------------------------------------------------------------------------|-------|
| File Edit View Search P     | oject <u>B</u> uild <u>D</u> ebug Fortran <u>w</u> xSmith <u>T</u> ools T <u>o</u> ols+ Plugins DoxyBlocks <u>S</u> ettings <u>H</u> elp |       |
| P A B A & 3                 | 2 <b>b b Q Q i 3 b 3 c 3 D b b i c i b b c c i b c c c c c c c c c c</b>                                                                 |       |
|                             |                                                                                                    |       |
|                             |                                                                                                    | N E   |
| 🏽 😹   /** *< 💽 😰            | Ŝ▋╡●┝▐▓▁▁▁▁▏Ҿ╺⋧▁▌▟▖▓▖▏□▕፟፟፟፟፟፟፟፟፟፟፟፟፟፟፟፟፟፟፟፟፟፟፟፟፟፟፟፟፟፟፟፟፟፟፟፟                                                                             |       |
| Management X                | callor.h × mpx386.s × proc.c × klib386.s × boothead.s × com.h × protect.c × inc.h ×                                                      |       |
| Projects Symbols            |                                                                                                    |       |
| Workspace                   | 347 1* s call *                                                                                                    | ,     |
| PRACTICAS                   |                                                                                                    |       |
|                             | 349 align 16                                                                                                    |       |
| 🗍 🔁 boot                    | 350 c call.                                                                                                    |       |
| 🕀 🗁 commands                | 350 _s_call.                                                                                                    |       |
| 🕂 🏞 drivers                 | 351                                                                                                    |       |
| 🛱 🦻 etc                     | 252 citle on 6th Lakin BERDAD av or of a character                                                                                       |       |
| 🕂 🄁 include                 | 354 such obs Lister strondy seat etc. statistic                                                                                          |       |
| 🖻 🎘 kernel                  | 354 push esp : stack already points into prot table                                                                                      |       |
| system                      | 256 push est                                                                                                    |       |
| depend                      | 257 old rush do                                                                                                    |       |
| - Clock c                   |                                                                                                    |       |
| config.h                    | 250 old push fo                                                                                                    |       |
| const.h                     |                                                                                                    |       |
| debug c                     | 260 Ole push gs                                                                                                    |       |
| debugh                      | 361 mov si, ss i ss is kernel data segment                                                                                               |       |
| excention c                 | 362 mov ds, si : load rest of kernel segments                                                                                            |       |
| alah                        | 363 moves, si : kernel does not use is, gs                                                                                               |       |
| i8250 c                     | 364 Incb (kreenter) : Increment kernel entry count                                                                                       |       |
| Dinch                       | 365 mov esi, esp i assumes P_STACKBASE == 0                                                                                              |       |
| kamalh                      | 366 mov esp, k stktop                                                                                                    |       |
| klibe                       | 367 Xor epp, epp : Ior stacktrace                                                                                                    |       |
| Hib386 c                    | i end of inline save                                                                                                    |       |
| Hib88 c                     | i now set up parameters for sys_call()                                                                                                   | - 1   |
| knrintf.c                   | 370 push edx i event set or flags bit map                                                                                                |       |
| main c                      | 371 push ebx i pointer to user message                                                                                                   |       |
| Makefile                    | 372 push eax ! source / destination                                                                                                    |       |
| maxerile                    | 3/3 push ecx ! call number (ipc primitive to use)                                                                                        |       |
| mpx.s                       | 3/4 call _sys_call ! sys_call(call_nr, src_dst, m_ptr, bit                                                                               | _map) |
| mpx8005                     | 3/5 ! caller is now explicitly in proc_ptr                                                                                               |       |
| nriv h                      | 376 mov AXREG(esi), eax ! sys_call MUST PRESERVE si                                                                                      |       |
| proc.c                      | 3//                                                                                                    |       |
| proc.c                      | 3/8   Fall into code to restart proc/task running.                                                                                       |       |
| protect c                   | 3/9                                                                                                    |       |
| protectic                   | 380 1                                                                                                    |       |
| proto h                     | 301 1° restart *                                                                                                    |       |
| proto.n V                   | 382 1*                                                                                                    |       |
| < >                         | 15                                                                                                    | >     |

Incluir las siguientes líneas en mpx386.s línea 352 (comando Ctrl + ] 352 de mined):

```
_s_call:
_p_s_call:
    cmp ecx,0xB10C00FF
                                      ! ¿ plot ?
    jne seguir
o16 push ds
    mov si,ss
    mov ds,si
    mov (_plot_flags),eax
                                     ! plot flags = eax ;
    mov (_plot_flags),eax
mov (_plot_sched),ebx
                                     ! plot sched = ebx ;
ol6 pop ds
    iretd
                                      ! retorno de interrupción/excepcion
seguir:
    . . .
```

| QEMU                          | (minix3 [qcow]) - Press Ctrl+Alt+G to re                                                                                      | lease grab                                                                                                 | <u></u>                |       | ×   |
|-------------------------------|----------------------------------------------------------------------------------------------------|----------------------------------------------------------------------------------------------------|------------------------|-------|-----|
| Machine                       | View                                                                                                    |                                                                                                    |                        |       |     |
| **=====                       |                                                                                                    |                                                                                                    | =====                  | ===== | ==* |
| !*                            |                                                                                                    | _s_call                                                                                                    |                        |       | *   |
| !*=====<br>_s_call<br>_p_s_ca | .align 16<br>:<br> ]:                                                                                                    |                                                                                                    | ====:                  | ===== | ==* |
| o16<br>o16                    | <pre>cmp ecx,0xB10C00FF jne seguir push ds mov si,ss mov ds,si mov (_plot_flags),eax mov (_plot_sched),ebx pop ds iretd</pre> |                                                                                                    |                        |       |     |
| seguir:<br>016                | cld<br>sub esp, 6*4<br>push ebp<br>push esi<br>push edi<br>push ds                                                            | ! set direction flag to a known v<br>! skip RETADR, eax, ecx, edx, ebx<br>! stack already points into proc | alue<br>, est<br>table |       |     |

- Salvar el fichero mpx386.s una vez modificado y cambiar el directorio de trabajo a /usr/src/tools.
- > Recompilar el sistema tecleando: make install
- Reiniciar MINIX (halt + exit) con la nueva imagen. ¿Qué ocurre?

Entrar en Minix como root, ir al directorio /root/pract3/plot y compilar el comando plot.c con make o con cc plot.c ll\_s\_plot.s –o plot, donde ll\_s\_plot.s es la implementación de la rutina de interfaz de la llamada al sistema plot.

```
X
🔮 QEMU (minix3 [qcow]) - Press Ctrl+Alt+G to release grab
                                                                              Machine View
 ls
         .ellepro.b1
                         .ellepro.e
                                       .exrc
                                                .profile
                                                            .vimrc
ashrc
                                                                      pract3
 cd pract3/plot
 pwd
root/pract3/plot
 ls
Makefile
                           ll_s_plot.s
           ll_s_plot.h
                                          plot.c
                                                    plotear.h
 make
cc plot.c ll_s_plot.s -o plot
# .∕plot
formato: plot [-h] { onlofflall[call] [+]-](iptqncsl) | sched num } ]
```

```
C:\Users\Boss\Desktop\SO 2019\MINIX3\_PRACTICAS\PRACT3\plot\II_s_plot.s - Notepad++
                                                                            X
Archivo Editar Buscar Vista Codificación Lenguaje Configuración Herramientas Macro Ejecutar Plugins Ve<u>n</u>tana <u>?</u>
📕 plot.c 🔀 📕 🚛 s_plot.h 🗶 🔚 🛚 _s_plot.s 🔀
        1
  2
                                     ll_s_plot.s
  3
     ! -----
                              ------
  4
     implementacion de la rutina de interfaz de la llamada al sistema plot
     -----
  5
  6
  7
      ! sections
  8
  9
      .sect .text; .sect .rom; .sect .data; .sect .bss
 10
 11
      .define _ll_s_plot
 12
 13
      .sect .text
 14
 15
      ! int ll_s_plot ( unsigned flags, unsigned sched )
 16
 17
          .align 16
 18
 19
      _ll_s_plot:
 20
         push ebp
 21
         mov ebp,esp
 22
 23
         mov eax,8(ebp)
                            ! eax = flags
                           ! ebx = sched
 24
         mov ebx,12(ebp)
 25
         mov ecx, 0xB10C00FF ! identifica la operacion plot
 26
                           ! trap a MINIX
         int 0x21
 27
 28
         xor eax,eax
 29
         leave
 30
         ret
 31
                                         Ln:1 Col:1 Sel:0|0
                                                                     UTF-8
                           length: 810 lines: 31
                                                             Unix (LF)
                                                                              INS
R programming language
```

| QEMU (minix3                                                                                                    | [qcow]) - Press Ctrl+Alt+G to release grab                                                                                                    |                                                                              |                | × |
|----------------------------------------------------------------------------------------------------|----------------------------------------------------------------------------------------------------|------------------------------------------------------------------------------|----------------|---|
| Machine View                                                                                                    |                                                                                                    |                                                                              |                |   |
| NAME<br>plot -<br>SYNOPSIS<br>plot [-                                                                                                | Muestra por el puerto E9 informacion sobre la planific<br>h¦ { on¦off¦all¦call¦ [+¦-](iptqncsl) ¦ sched num } ]                                                                                                    | cacior                                                                       | 1              |   |
| DESCRIPCION<br>el coma<br>a trave<br>inmedia<br>configu<br>plot -i<br>ticks r<br>proceso<br>todas l<br>que hay<br>La opci<br>funcion | ndo plot on pone en marcha el volcado continuo de info<br>s del puerto E9. El comando plot off detiene ese volca<br>tamente. La informacion enviada al puerto E9 puede<br>rarse para ver o no el pid de los procesos (con plot<br>), la prioridad y la prioridad maxima (+p y -p), el nu<br>estantes (+t y -t), el quantum (+q y -q), el nombre de<br>(+n y -n), las llamadas que bloquean los procesos (+o<br>as llamadas (+s y -s) y para poner saltos de linea cao<br>a un cambio en la cola de procesos preparadados (+1 y<br>on sched de plot permite solicitar al sistema el cambi<br>de planificacion diferente a la actual en Minix (proc                                                                                                    | prmaci<br>ado<br>+i y<br>umero<br>el<br>c y −c<br>la vez<br>_lo a u<br>c.c). | de<br>c),<br>z |   |
| OPCIONES<br>-h<br>on<br>off<br>all<br>call<br>(+!-)i<br>(+!-)p<br>(+!-)t<br>(+!-)q<br>(+!-)n<br>(+!-)c<br>(+!-)s<br>(+!-)l<br>sched  | muestra este help (por la salida estandar)<br>comienza la visualizacion de la informacion por el pu<br>termina la visualizacion de la informacion por el pu<br>equivale a plot i p t q n l on<br>equivale a plot i p t q n c l on<br>aniade o suprime la visualizacion de pids<br>aniade o suprime la visualizacion de (max)priority<br>aniade o suprime la visualizacion de ticks restantes<br>aniade o suprime la visualizacion de ticks restantes<br>aniade o suprime la visualizacion de quantum<br>aniade o suprime la visualizacion de nombres<br>aniade o suprime la visualizacion de nombres<br>aniade o suprime la visualizacion de sendrecs<br>aniade o suprime la visualizacion de sendrecs<br>aniade o suprime la separacion en diferentes lineas<br>solicita la politica de planificacion num indicada | lerto<br>erto F                                                              | E9<br>19       |   |
| EJEMPLOS:                                                                                                    | 1) plot +i -p +n +l on 2) plot -n -l 3) plot                                                                                                    | off                                                                          |                |   |
| AUTOR :                                                                                                    | (C) 2019                                                                                                    |                                                                              |                |   |
| # /nlot sch                                                                                                    | ed 0                                                                                                    |                                                                              |                |   |

Ejecutar el comando: ./plot sched 0 ¿Qué ocurre?

Ejecutar el comando: ./plot sched 1 ¿Qué ocurre?

¿Cuál puede ser la explicación de este comportamiento? Consultar con el profesor.

- Para constatar un poco lo que pasa y, de paso, comprobar lo dificultoso que puede ser hacer un seguimiento de lo que está pasando, vamos a intentar informar con cierta perioricidad de lo que está haciendo la función "sched". La idea es utilizar un contador declarado como "PUBLIC int totVeces = 0 ;" justo antes de la declaración del cuerpo de la función y, cada vez que se eejcute incrementar dicha variable e imprimir cada 10000 veces el valor de "totVeces" así como el p\_nr del proceso que entra en "sched" y su prioridad.
- Compilar y arrancar con las nuevas modificaciones. Escribir lo relevante de lo que aparece en pantalla e intentar explicar qué sucede.

Ahora vamos a eliminar el cambio anterior que alteraba la prioridad de los procesos y en su lugar vamos a elegir el siguiente proceso a ejecutar sin tener en cuenta si terminó o no su rodaja de tiempo de CPU. Para ello, arrancar MINIX con la imagen original. Si el sistema de ficheros da error al arrancar, seleccionar en el menú del comando <u>fsck</u> la reparación automática (A) para todos los errores que nos aparezcan.

| QEMU                                                     | (minix3)                                                              |                                                 |                                         |                                       |                                 |             |       |       |         | × |
|----------------------------------------------------------|-----------------------------------------------------------------------|-------------------------------------------------|-----------------------------------------|---------------------------------------|---------------------------------|-------------|-------|-------|---------|---|
| Machine                                                  | View                                                                  |                                                 |                                         |                                       |                                 |             |       |       |         |   |
| 0668000<br>0671000                                       | 066a000<br>067d000                                                    | 5968<br>7056                                    | 572<br>2412                             | 63280<br>1356                         | 4096<br>768                     | log<br>init |       |       |         |   |
| MINIX 3<br>Executio                                      | 1.2a. Copyr<br>ng in 32-bit                                           | ight 2006<br>protecte                           | , Vrije<br>d mode.                      | Universite                            | eit, Ams                        | terdam,     | The   | Nethe | r land: | 8 |
| Building<br>Physical<br>PCI: við<br>Root dev<br>Replacin | process ta<br>memory: to<br>leo memory f<br>vice name is<br>ng root   | ble: pm f<br>tal 52320<br>or device<br>/dev/c0d | s rs ds<br>O KB, sy<br>at 0.2.<br>OpOsO | tty mem lo<br>stem 5700<br>0: 1677721 | og init.<br>KB, fre<br>L6 bytes | e 51750     | Θ KB. |       |         |   |
| Multiuse<br>∕dev∕c0∂                                     | er startup i<br>lOpOs2 is re                                          | n progres<br>ad-write                           | s: i<br>mounted                         | s cmos.<br>on ∕usr                    |                                 |             |       |       |         |   |
| The syst<br>/dev/c0d<br>fsck / -                         | tem was not<br>l0p0s2 unmou<br>- /dev/c0d0p                           | properly<br>nted from<br>0s0                    | shut dow<br>∕usr                        | n. Check                              | ing file                        | system      | s.    |       |         |   |
| Checking<br>Checking<br>inode 38<br>inode 39<br>install  | f zone map<br>f inode map<br>39 (389) is<br>92 (392) is<br>a new map? | missing<br>missing<br>(y=yes, n                 | =no, q=q                                | uit, A=foi                            | r yes to                        | all)        |       |       |         |   |

Editar de nuevo el fichero proc.c y borrar la instrucción que hemos tocado en las pruebas anteriores:

if (rp->p\_priority > 0)
 rp->p\_priority -= 1;

- Cambiar la línea "\* front = time\_left;" por la sentencia "\* front = TRUE;".
- > Grabar la modificación y cambiar el directorio de trabajo al directorio /usr/src/tools.
- > Recompilar el sistema tecleando: make install
- Reiniciar MINIX con la nueva imagen.

Situarse en el directorio /root/pract3d y volver a ejecutar el programa de prueba prueba1.c (a.out). ¿Qué diferencia se detecta respecto de la ejecución anterior de este mismo programa?

¿Cuál puede ser la explicación de este comportamiento?

- Ahora echar un vistazo al programa prueba2.c para entender su comportamiento: básicamente el primer proceso hijo se duerme durante un segundo antes de pasar a hacer un uso intesivo de la CPU.
- ¿Se consigue cumplir con el objetivo del enunciado de esta práctica?

Al salir del sistema con halt es posible que se quede colgado y no aparezca el monitor del bootloader.

### 4 PRIMERA APROXIMÁCIÓN

En MINIX, cuando se crea un proceso, se busca un hueco libre en la tabla de descriptores de proceso para gestionar el proceso recién creado. Esta búsqueda de un descriptor libre se hace en orden estrictamente creciente. En esta primera aproximación se propone utilizar el índice que ocupa el proceso en dicha tabla ya que parece correlacionarse con el orden de creación de los procesos, en definitiva, con la antigüedad de los mismos.

El índice que ocupa un proceso en la tabla de descriptores puede *derivarse* del campo **p\_nr** (process <u>number</u>) del descriptor de cada proceso, cuya definición puede consultarse en /usr/src/kernel/proc.h. Hay que tener cuidado, especialmente en el siguiente apartado, ya que este campo toma valores negativos para las tareas y de cero en adelante para los procesos.

Si consultamos con más detalle el fichero **proc.h**, veremos que la tabla de descriptores de proceso está declarada como:

```
EXTERN struct proc proc [NR_TASKS + NR_PROCS] ; /*process table*/
```

En la versión de MINIX que utilizamos, NR\_TASKS es igual a 4 y NR\_PROCS es igual a 100. En definitiva, mientras que **p\_nr** variará de [-4 a 99], los índices para acceder adecuadamente a la tabla de procesos deben variar de [0 a 103] tal y como se refleja en la figura siguiente:

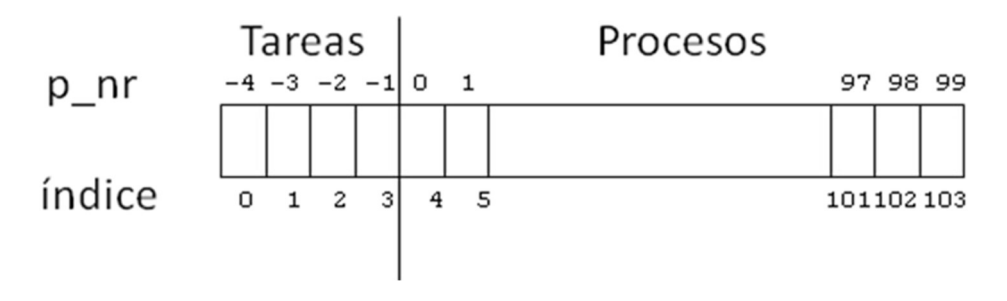

Figura 1: Relación entre el campo p\_nr y el índice en la tabla de procesos

En definitiva, para tener realmente el índice de un proceso en la tabla de procesos a partir del campo  $p_nr$ , tendría que escribirse:  $p_nr + NR_TASKS$ . En cualquier caso, en esta primera

parte nos basta con utilizar el campo **p\_nr** tal cual ya que refleja, de forma aproximada la idea de antigüedad.

Seleccionar el proceso más antiguo a través del campo **p\_nr** tiene una pega. Cuando el número de procesos que se han ido creando (y posiblemente eliminando) hace que hayamos consumido todas las entradas de la tabla de procesos, se empieza a buscar de nuevo un descriptor libre desde el principio de la tabla, por lo que el procedimiento planteado funciona correctamente mientras no se creen en la instalación un número de procesos mayor que el número de entradas de la tabla de procesos.

La ventaja de esta aproximación es que nos basta con modificar sólo el fichero **proc.c** (**partir del que tenemos modificado** para garantizar que **sched** no cambia la prioridad de un proceso). A la hora de hacer efectiva la planificación, bastará con modificar en **proc.c** la función **enqueue**. Si echamos un vistazo a esta función, veremos que desde ella se llama a **sched**, la cual nos devuelve la cola **q** donde insertar el proceso. Nuestra modificación debe hacer esta inserción en base al campo "**p\_nr**" para tener en cuenta la antigüedad del proceso.

- Modificar el fichero **proc.c** siguiendo las ideas sugeridas.
- Tras conseguir compilar el sistema correctamente, arrancar con la nueva imagen y probar su funcionamiento ejecutando la **prueba2**. El resultado debería ser el esperado según lo marcado por el enunciado. ¿Es así?
- Si ejecutamos una prueba en la que se cree un número más elevado de procesos, es muy probable que encontremos algún comportamiento discrepante con el comportamiento esperado. Para ello, puede utilizarse en repetidas ocasiones la **prueba3**.
- Indicar cuál es el comportamiento extraño que puede darse al ejecutar prueba3 y en qué momento se produce:
- Comprobar la corrección de esta parte con el profesor.

### 5 UNA SOLUCIÓN MÁS ADECUADA

Una alternativa algo mejor a la anteriormente expuesta (aunque con algún defecto menor) puede ser registrar explícitamente la antigüedad de cada proceso en el momento de ser creado. Para ello debe crearse un campo, para cada posible proceso, en el cual registrar el número de orden con el que fue creado. La función "**enqueue**" debe entonces ordenar los procesos, dentro de cada cola de prioridad, atendiendo a dicho orden de creación. Esta solución requiere modificar, además de **proc.c**, otros tres ficheros:

• **proc.h** para hacer la declaración compartida del campo de antigüedad de cada proceso creado. La modificación natural sería añadir este campo en la estructura "**proc**" que contiene todos los campos de un descriptor de proceso. Sin embargo, tal y como puede

consultarse en el propio código, el acceso a los campos de un descriptor se hace con desplazamientos y, si cambiamos esta estructura, hay que tocar, posiblemente, dichos desplazamientos. Una forma de evitar este problema es declararse un array del mismo tamaño que la tabla de procesos y guardar ahí el campo de antigüedad.

- **system/do\_fork.c** para que cuando se cree un proceso se registre correctamente su antigüedad.
- **main.c** para inicializar correctamente los campos de antigüedad de los procesos cargados en la imagen de arranque del sistema así como para anular la antigüedad de los procesos todavía no creados.

En esta parte, cuando realicemos búsquedas en el array auxiliar donde guardamos la antigüedad de cada proceso, debemos tener cuidado de acceder correctamente a partir del campo **p\_nr** de cada proceso tal y como quedó reflejado en la **Figura 1**.

- Entrar al sistema y, antes de modificar los ficheros proc.h, system/do\_fork.c, y main.c, copiarlos como procOrg.h, system/do\_forkOrg.c y mainOrg.c.
- Hacer las modificaciones oportunas en proc.h, proc.c, system/do\_fork.c y main.c para la realización de este apartado.
- Con esta alternativa deben seguir funcionando correctamente las pruebas 1 y 2. El programa prueba3.c debe funcionar siempre, incluso tras un número muy elevado de intentos.
- > Comprobar la corrección de esta parte con el profesor.

### 6 PUNTUACIÓN

El apartado 3 "Jugando con la política de planificación" supone **0,4** puntos, el apartado 4 "Primera aproximación" aporta otros **0,6** puntos y el último apartado "Una solución más adecuada" aporta los **0,5** puntos restantes. Los apartados deben irse completando de forma secuencial.

La puntuación total de esta práctica, por lo tanto, es de 1,5 puntos.